# Skype™ for Samsung TV

| Getting started with Skype              | 2  |
|-----------------------------------------|----|
| To sign in with<br>an existing account: | 3  |
| Creating new account                    | 4  |
| Screen display                          | 5  |
| Adding a contact                        | 6  |
| To call a contact                       | 7  |
| Receiving                               | 8  |
| History                                 | 9  |
| Skype Options                           | 10 |

\* Images and colors can be changed without prior notice.

# **Getting started with Skype**

Make calls and video calls with Skype on your TV.

Made possible by SMARTHUB - bringing useful and entertaining features directly from the web to your TV.

#### \infty NOTE

- Connect your SAMSUNG webcam directly to the TV, not through a USB hub.
- If the webcam isn't working properly, turn the TV off then on again, and relaunch Skype.
- Skype is disabled when the TV is turned off.
- Voice quality may be affected in a noisy environment.
- Using a wireless network can degrade call quality.
- Use of the Skype software is subject to the Skype End User License Agreement (skype.com/legal/eula), Skype Terms of Service (skype.com/legal/tos) and the Skype Privacy Policy (skype.com/legal/privacy/general).
- If Skype is deleted, saved information (History and Options) is deleted.
- For help using Skype, visit skype.com
- You need to configure your network before using Skype on your TV. See instructions in this manual.
- The ring bell rings when someone calls to you while you watch the TV or operate the Skype application.
- Buy and use the TV camera of the SAMSUNG only. The TV Camera of the other companies is incompatible with your TV.
- TV camera launched in 2010 and the SAMSUNG TV launched in 2011 are incompatible.
- Only Skype of version 4.2 or greater is supported on Windows-based PCs.
- Only Skype of version 5.0 or greater is supported on Macintosh PCs.
- Not supported on Linux-based PCs.

## To sign in with an existing account:

When running Skype on your TV for the first time, enter your Skype Name and Password or Create Account. If you can't login, check the network connection.

| Skype<br>Welcome to Skype! | ng skonet                                                                    | Enter                                                                                                    | your <b>Skype N</b>                                                                                                    | lame.                                                               |
|----------------------------|------------------------------------------------------------------------------|----------------------------------------------------------------------------------------------------|----------------------------------------------------------------------------------------------------|---------------------------------------------------------------------|
| Password ••••••            | Sign In Create Account<br>Ein when Skype starts<br>Lin when the TV powers on | 2 Enter                                                                                                    | r your <b>Passwo</b>                                                                                                    | ord.                                                                |
| 3 Press th                 | welcome to Skype                                                             | Skype Name<br>Enter your Skype name.<br>1<br>0/32<br>Return<br>Class Sign me in when Skype starts<br>Sign me in when the TV powers on | 1. 2 3<br>def<br>4. 5 6mo<br>7 8 9<br>yrd 0 PRE-01<br>Salt 0 PRE-01<br>Salt 0 PRE-01<br>Beletet<br>ABC ab AB 1 *<br>B Input Method [Language: English | Use the keypad to enter the <b>Skype Name</b> and <b>Password</b> . |

#### **Creating new account**

| Skype<br>Welcome to Skypel<br>Skype Name Press[Enter]<br>Password Press[Enter]<br>Supp In Creat                                                                                                    | Press Cre                                                                                                    | ate Account                                                          |                                                                                             |
|----------------------------------------------------------------------------------------------------|----------------------------------------------------------------------------------------------------|----------------------------------------------------------------------|---------------------------------------------------------------------------------------------|
| Gram en in when Stype tarts Sign me in when the TV powers on                                                                                                    | Skype<br>Create a new Skype account<br>License Agreement<br>Yes, There read and accept the terms below.<br>Skype End User License Agreement<br>Skype Threacy Statement<br>Agr e Deagree | skype<br>Create a new Skype account<br>Ful Name<br>Create Skype name | Benter the each option(s).                                                                  |
| <ul> <li>Select Agree.</li> <li>Select one of the terms to set on the terms to set on terms to set on terms to set on term</li></ul> | ee more information.<br>won't be able to create a Skype account.                                                                                                    | Password<br>Repest Password<br>CountryRepion<br>E-mail               | Ves. send me Skype news and special offers.<br>Symme in when Skype starts<br>Create Account |

## **Screen display**

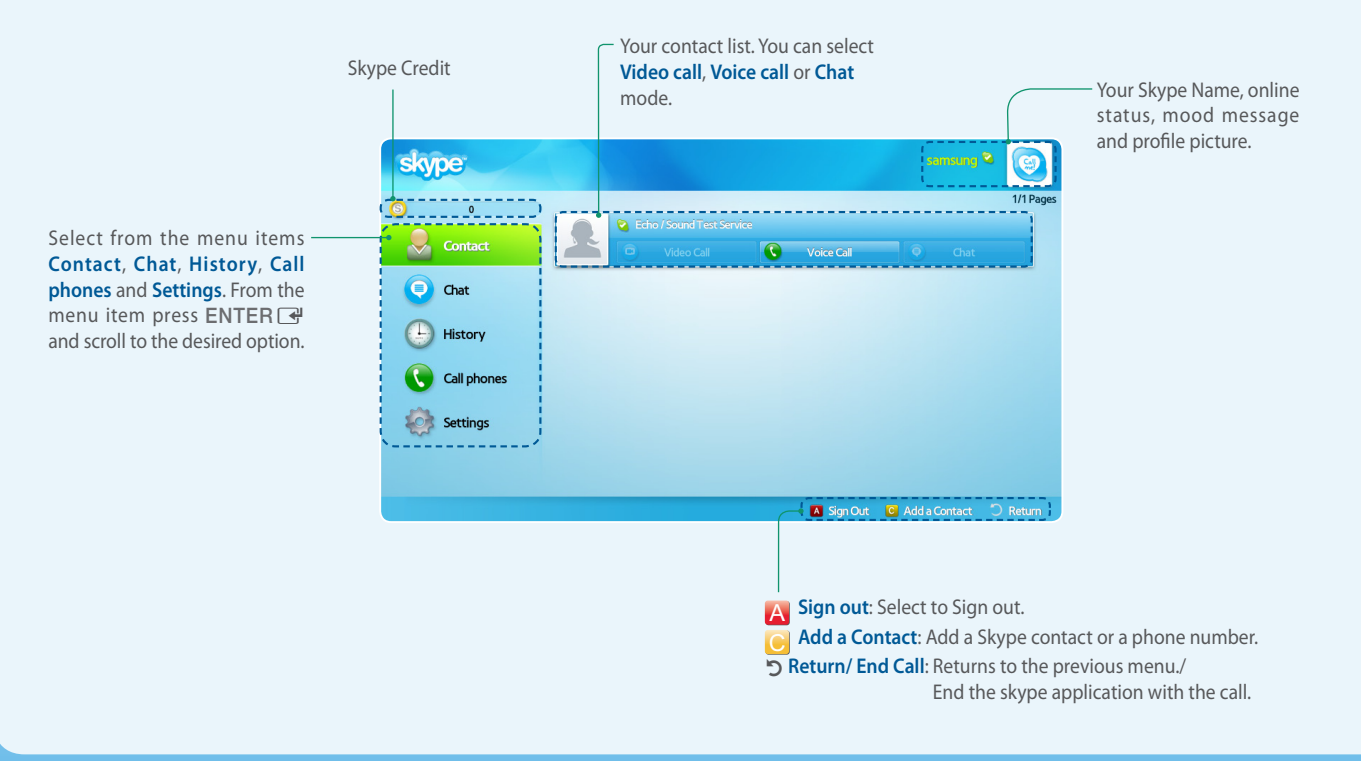

#### **Adding a contact**

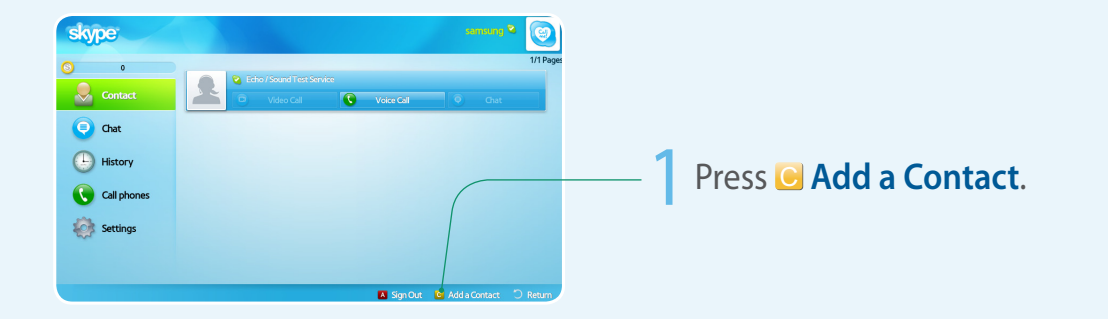

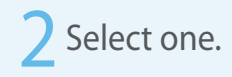

- Add a Skype contact : Enter the person's Skype name, full name or e-mail.
- Add a phone number : Enter the name and phone number.

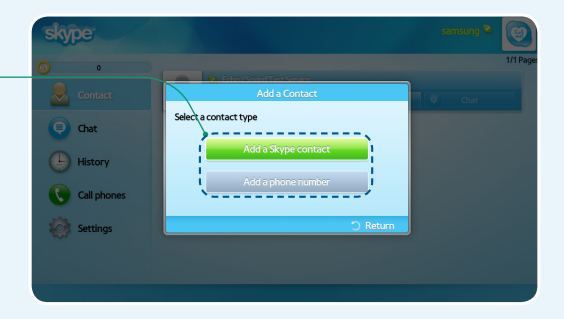

#### To call a contact

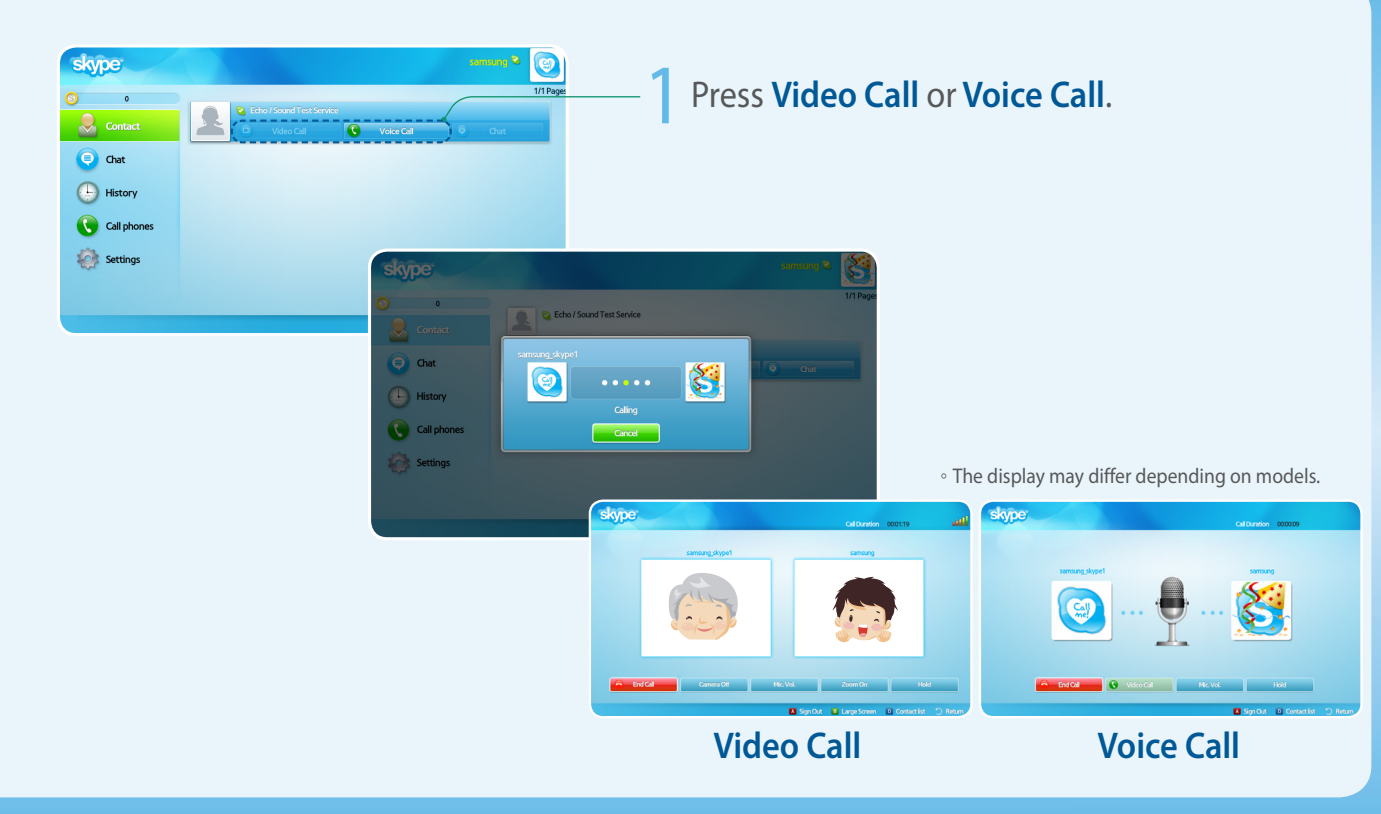

### Receiving

When in a video or voice call. **Incoming Call** 덻 samsung skype1 **Rejects Call.** Calling Decline Voice Video Call Voice Call. Hang up the call. Mic. Vol.: Adjusts the microphone volume. Hold / Resume: Hold/ Resume the call. skype skype le A Skype contact will see a notification message when they are put on hold. Video Call: Switches to a video call. • A (Sign out): Signs out. Carmera Off Mic. Vol. Zoom On End Cal Mic Vol. Hold • **B** (Large Screen): Switch to full screen

 $\circ$  If a conference call comes in, the Video option is disabled.

• D (Contact list): Displays the contact list.

#### History

Shows the history of calls you've made, listed from most recent to oldest, top to bottom respectively.

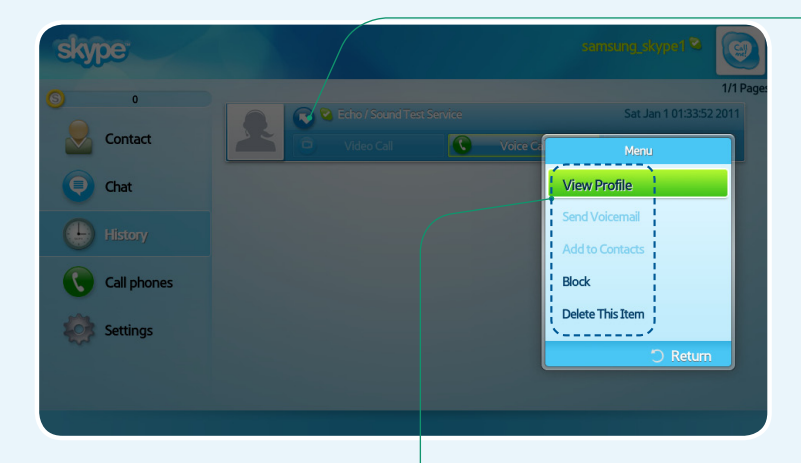

Each call has an icon next to it:

| lcons               | Meaning                     |
|---------------------|-----------------------------|
| $\mathbf{\bigcirc}$ | Incoming call               |
| O                   | Outgoing call               |
| $\bigcirc$          | Missed call                 |
| <u></u>             | Incoming voicemail          |
| •                   | Missed voicemail            |
|                     | Incoming<br>conference call |
| <b></b>             | Missed conference call      |

- View Profile: View the selected contact's profile.
- Send Voicemail: Send a voicemail message to the selected contact.
- Add to Contacts: Add this person as a contact. This option is available when you don't have this person saved in your Contact list.
- Block: Block this person from contacting you.
- Delete This Item: Remove this item from your History.
- History can be limited by memory capacity.
- The time set on the TV is applied to the History.

## **Skype Options**

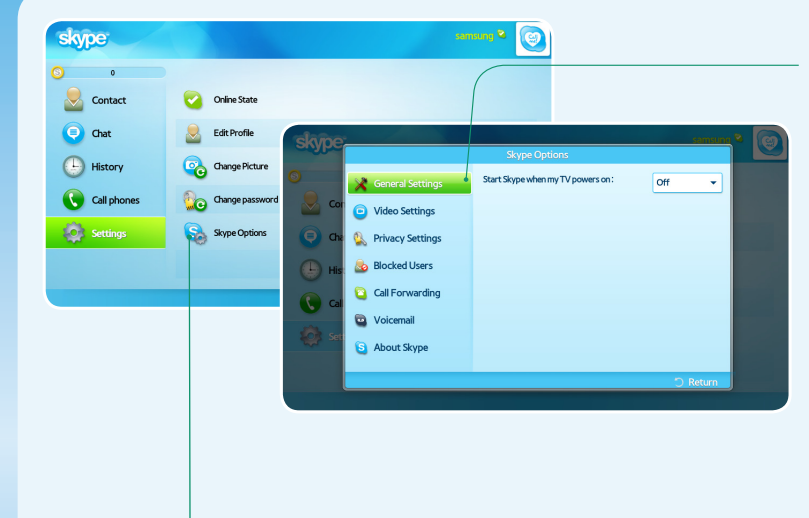

#### Select Skype Options.

#### 2 Change the each option(s).

- $\circ$   $\,$  General settings: Select whether you want Skype to launch automatically when you turn on the TV.
- Video settings: Adjust the privacy settings for video. Choose who you will receive video from by selecting Anyone, Only people in my Contact list or No one.
- Privacy Settings: Choose who you will receive calls from. Select Allow anyone to contact me or Only allow people in my Contact list.
- Blocked Users: If you don't want to hear from someone, block them by entering their Skype Name or phone number. Any blocked persons will be listed in this window.
   You can also block a person in the Contact and History lists by selecting the contact and pressing the TOOLS 1 button.
- Call forwarding (diverting calls): To forward calls from your Skype account when you're
  not on Skype, add the phone numbers you want calls directed to. Select the country and enter the
  number with the area code. Enter the divert time to specify the delay before the call is diverted. You
  need to buy Skype Credit from skype.com to use this feature.
- Voicemail: This feature allows people to leave audio messages when you are away. You can listen to the messages wherever you are signed into Skype. For more information or to get voicemail, go to skype.com and click on Account.
- About Skype: View the Skype copyright information.